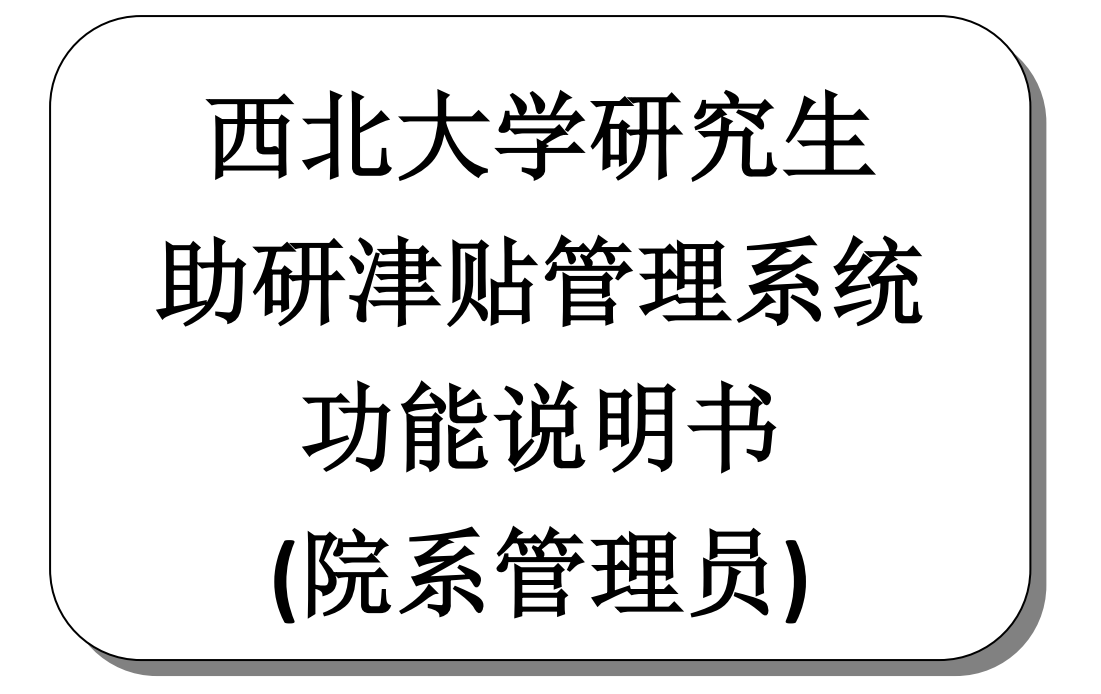

技术支持:现代教育技术中心 版权:研究生院资助管理办公室 业务咨询电话:029-88308711 联系人:段俊杰 郝梓含 版本:Beta版 日期:2018年9月19日 目 录

| 1.登录方式     | 1 |
|------------|---|
| 1.1 信息门户登录 | 1 |
| 1.2 网址登录   | 1 |
| 2.院系管理员功能  | 2 |
| 2.1 开启权限管理 | 2 |
| 2.1.1 信息搜索 | 2 |
| 2.1.2 信息增加 | 2 |
| 2.1.3 信息删除 | 2 |
| 2.2 津贴信息收集 | 2 |
| 2.2.1 信息搜索 | 2 |
| 2.2.2 信息提交 | 3 |
|            |   |

# 1.登录方式

### 1.1 信息门户登录

使用本人信息门户用户名和密码登录学校信息门户,登录成功后在"系统导航"中点击"**助研系统**"即可。如下图:

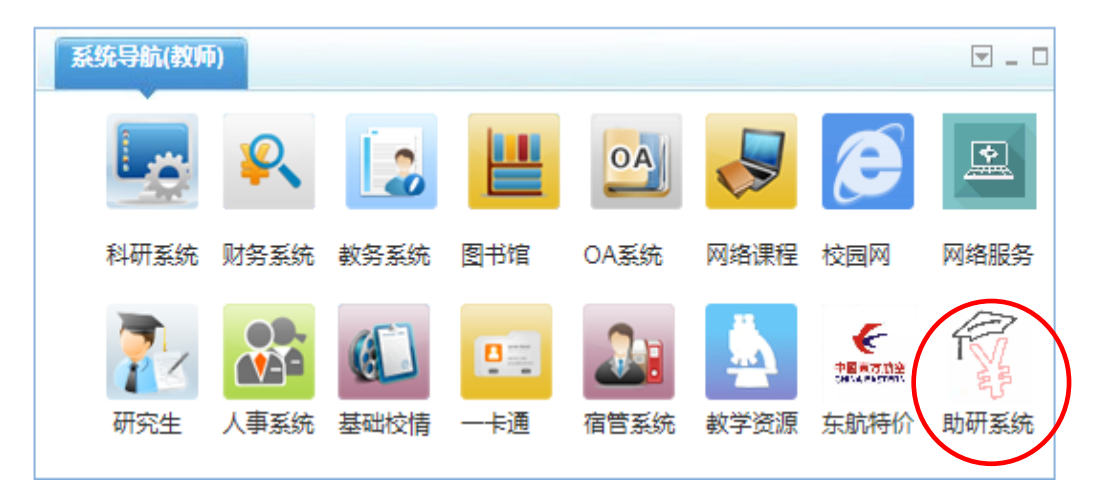

#### 1.2 网址登录

登录网址: <u>http://xit.nwu.edu.cn:8080</u>, 点击"登录认证"后跳转至信息门户统一 认证页面,使用本人信息门户用户名和密码登录即可。

| 一统一身份认 | <b>证</b> |  |
|--------|----------|--|
|        | 登录认证     |  |
|        |          |  |

# 2.院系管理员功能

## 2.1 开启权限管理

## 2.1.1 信息搜索

输入导师账号或姓名可搜索出该导师的信息并在下方列表显示。信息列表内 容如下图:

| 账号 | 姓名 |    |
|----|----|----|
|    |    | 搜索 |
| r  |    |    |

## 2.1.2 信息增加

点击增加按钮可新增授权信息,填写基本信息后点击右下角保存。内容包括: 工号、姓名、院系、角色等信息,其中角色为导师。

| 系统说明 × 合    | 开启权限管理 × |    |    |  |  |
|-------------|----------|----|----|--|--|
| 导师用户信息管理>新增 |          |    |    |  |  |
| Τđ          |          | 姓名 |    |  |  |
| 院系          |          | 角色 | 导师 |  |  |

#### 2.1.3 信息删除

选中列表中一行或多行信息,点击删除按钮可删除所选信息。

## 2.2 津贴信息收集

### 2.2.1 信息搜索

任选学号、姓名、导师工号、导师姓名或提交状态中一个或多个条件可进行

| 70 | 21位 | 导线工业 | 导药地名 | 提交状态 | 请选择 ~ |       |
|----|-----|------|------|------|-------|-------|
|    |     |      |      |      |       | HR:RK |

## 2.2.2 信息提交

在每月提交截止日(以后系统运行正常后一般为每月7日)前将本单位所有 信息提交至研究生院。